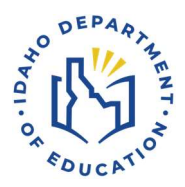

## Idaho Report Card Compare and Bookmark

| The Idaho Report Card is a collection of school progress measures related to school and student success. The Index includes a range of assessment, on-track, and readiness indicators, to more accurately report student learning, growth, and success in the classroom and beyond. |                   |                                |                  |                           |        |         |  |  |  |
|----------------------------------------------------------------------------------------------------|-------------------|--------------------------------|------------------|---------------------------|--------|---------|--|--|--|
|                                                                                                    |                   | Data Re                        | lease Calendar [ | 2                         |        |         |  |  |  |
| Search by:                                                                                                    |                   |                                |                  |                           |        |         |  |  |  |
|                                                                                                    | Schools Districts |                                |                  |                           | J      |         |  |  |  |
|                                                                                                    |                   |                                |                  |                           |        |         |  |  |  |
| Search                                                                                                    | Q                 | School A                       | Bookmark         | District 🗢                | Grades | Compare |  |  |  |
| Refine Search                                                                                                    |                   | A B Mcdonald Elementary School | Д                | Moscow District           | K - 5  |         |  |  |  |
| Information                                                                                                    |                   | A H Bush Elementary School     |                  | Idaho Falls District      | K - 6  |         |  |  |  |
| Demographic                                                                                                    | 4                 | A J Winters Elementary School  |                  | Bear Lake County District | К - 5  |         |  |  |  |
|                                                                                                    |                   | A W Johnson Elementary School  |                  | Firth District            | K - 4  |         |  |  |  |

## **COMPARE**

To compare schools or districts, select the associated checkbox in the Compare column of the results table (see arrow #1). A user can compare up to five organizations.

|                                  | ~~ |                                 |                |              |
|----------------------------------|----|---------------------------------|----------------|--------------|
| Boise Online School - Secondary  |    | Boise Independent District      | 7 - 12         |              |
| Boise Senior High School         |    | Boise Independent District      | 9 - 12         |              |
| Bonners Ferry High School        |    | Boundary County District        | 9 - 12         |              |
| Bonneville High School           |    | Bonneville Joint District       | 9 - 12         |              |
| Bonneville Online Elementary     |    | Bonneville Joint District       | K - 8          |              |
| Bonneville Online School         |    | Bonneville Joint District       | 6 - 12         |              |
| Borah Elementary School          |    | Coeur D'Alene District          | K - 5          |              |
| Borah Senior High School         |    | Boise Independent District      | 9 - 12         |              |
| Boundary County Middle School    |    | Boundary County District        | 6 - 8          |              |
| Bovill Elementary School         |    | Whitepine Joint School District | к - З          |              |
| Bridge Academy                   |    | Twin Falls District             | 7 - 8          |              |
| < <u>Previous 1 2 3 4 5 Next</u> |    |                                 | 41 - 60 showin | g out of 753 |
|                                  |    |                                 |                |              |

Selected organization(s) appear in the Compare field (see arrow #2). The main comparison organization is highlighted in orange. Use the Options menu to adjust the main organization or remove the organization from the comparison. Select the Compare button to go to the Compare page (see arrow #3).

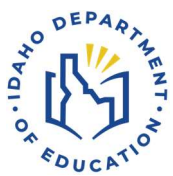

Use the Clear All button (see arrow #3) to clear the organizations and any selected criteria from the Refine Search.

The Refine Search can be used to populate the Results table with schools or districts based on desired criteria before selecting a school or district for comparison.

|          |                                                                            |   | 2                                                                                                    |          |                                |             |        |         |
|----------|----------------------------------------------------------------------------|---|----------------------------------------------------------------------------------------------------|----------|--------------------------------|-------------|--------|---------|
|          | Select organization(s) below to view comparisons (Compare up to 5 schools) |   |                                                                                                    |          |                                |             | 3      |         |
| <u>A</u> | A B Mcdonald Elementary School<br>A J Winters Elementary School            |   | Options  A H Bush Elementary School                                                                                                    |          |                                |             | ions 🔻 |         |
| A        |                                                                            |   | Options 🗸                                                                                                    |          |                                |             |        |         |
|          |                                                                            |   |                                                                                                    |          |                                | 🛇 Clear All | 🗘 Co   |         |
| Search   |                                                                            | Q | School A                                                                                                    | Bookmark | District 🗢                     |             | Grades | Compare |
| Refine S | Search                                                                     |   | A B Mcdonald Elementary School                                                                                                    |          | Moscow District                |             | K - 5  |         |
| Informo  | ition                                                                      |   | A H Bush Elementary School                                                                                                    |          | Idaho Falls District           |             | K - 6  |         |
| Demoa    | Demographic                                                                | 4 | A J Winters Elementary School                                                                                                    |          | Bear Lake County District      |             | K - 5  |         |
|          |                                                                            |   | A W Johnson Elementary School                                                                                                    |          | Firth District                 |             | K - 4  |         |
| Measur   | Measures <                                                                 | < | Aberdeen Elementary School                                                                                                    |          | Aberdeen District              |             | K - 5  |         |
| District |                                                                            |   | Aberdeen High School                                                                                                    |          | Aberdeen District              |             | 9 - 12 |         |
|          |                                                                            |   | Aberdeen Middle School                                                                                                    |          | Aberdeen District              |             | 6 - 8  |         |
|          |                                                                            |   | Acequia Elementary School                                                                                                    |          | Minidoka County Joint District |             | K - 5  |         |
|          |                                                                            |   | Adams Elementary School                                                                                                    |          | Boise Independent District     |             | К - 6  |         |
|          |                                                                            |   | Adams Elementary School                                                                                                    |          | Madison District               |             | K - 4  |         |
|          |                                                                            |   | and the second second se | -        |                                |             |        | -       |

The Compare Results page displays the main comparison organization on the left and up to 2 additional organizations per view. Use the arrows to scroll to the right or left to see the other organizations in the comparison.

View About Us or Performance data using the selection buttons (see arrow #4). Drilling down to view additional details can be accomplished by opening the accordions.

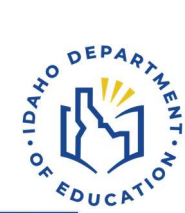

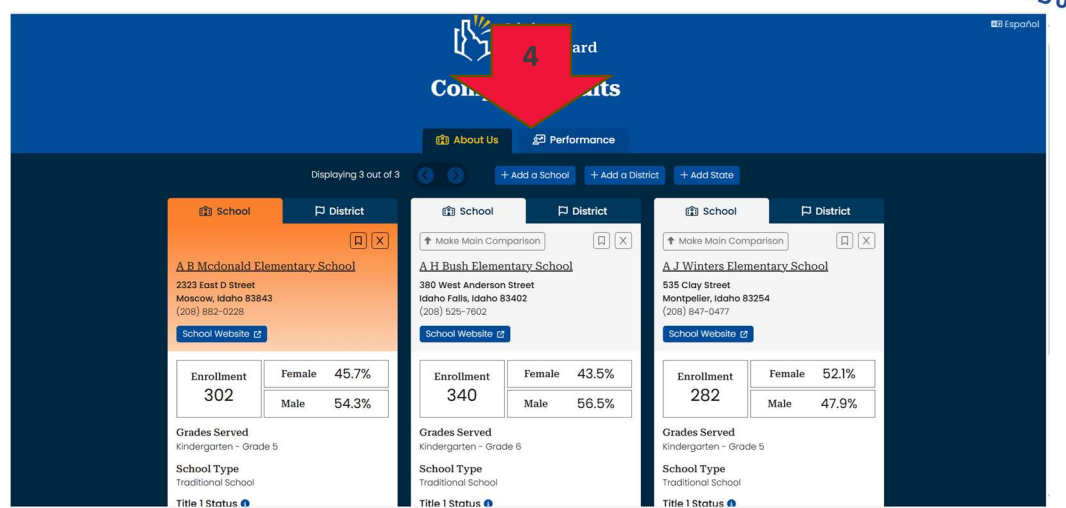

Notice that the view for an individual cell can be toggled between the school or district view (see arrow #5).

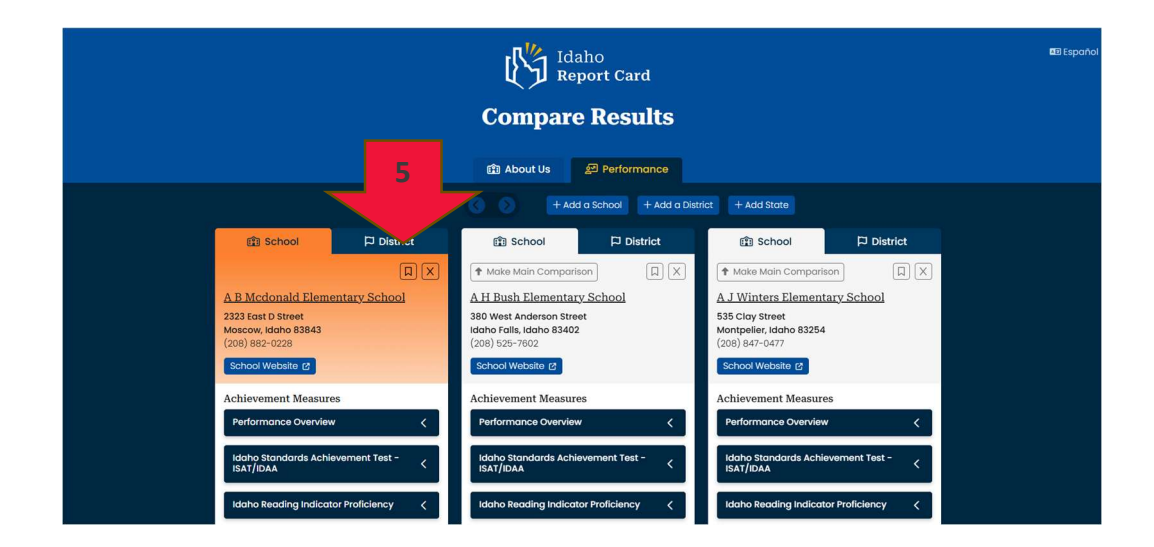

To add a school or district, select the Add button (see arrow #6). and then select the school or district from the Search page. The state data can also be included in the comparison view by selecting Add State.

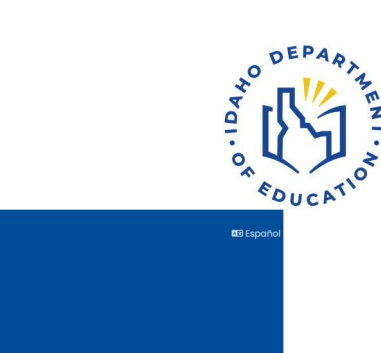

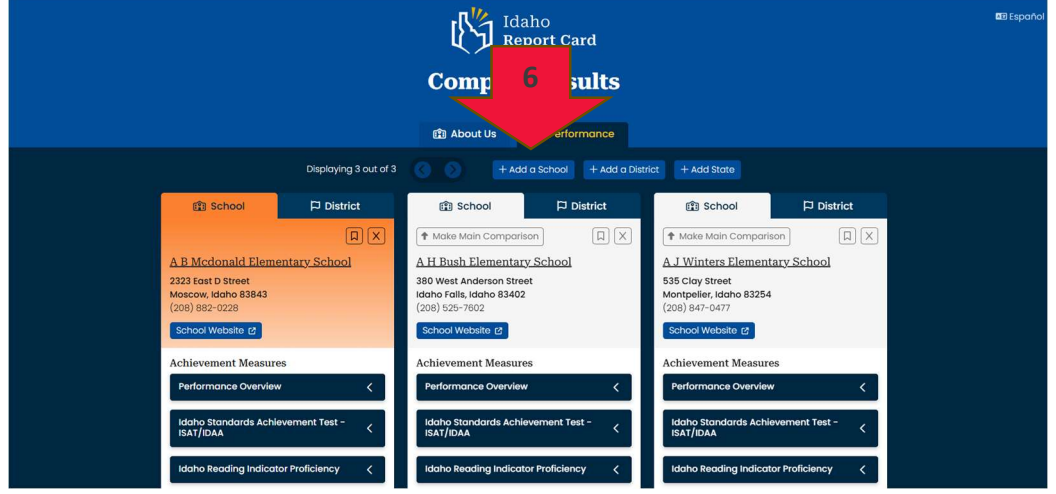

Adjustments to a school or district to be the main comparison school can be done from the Compare Results page (see arrow #7). Schools or districts can also be deleted from the Compare Results page.

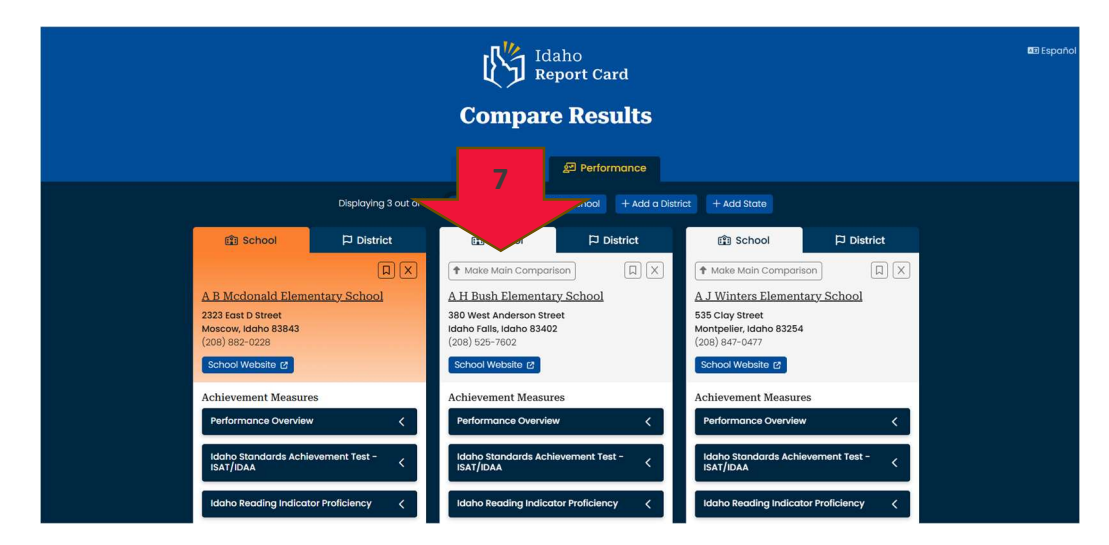

## BOOKMARK

Organizations can be bookmarked for easy retrieval.

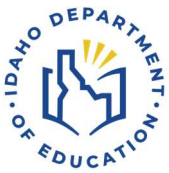

Select the bookmark checkbox in the results table to bookmark a school or district (see arrow #8).

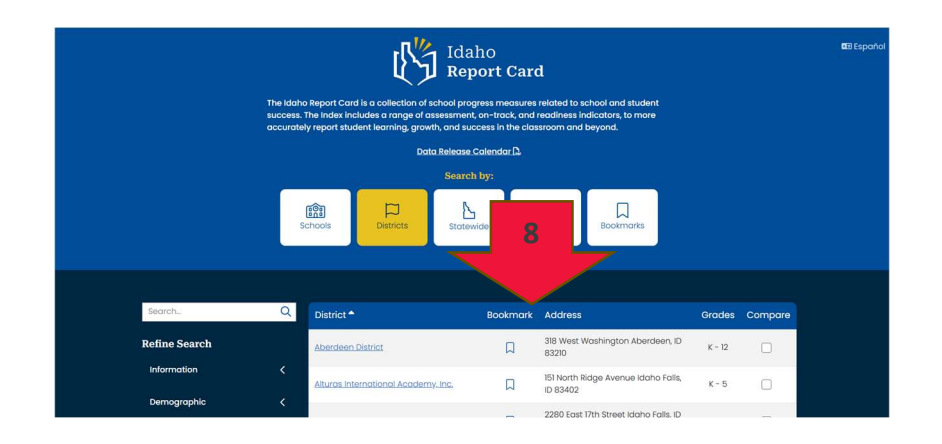

Schools can be bookmarked from the Compare Results page (see arrow #9) or school and district pages (see arrow #10) by selecting the bookmark icon.

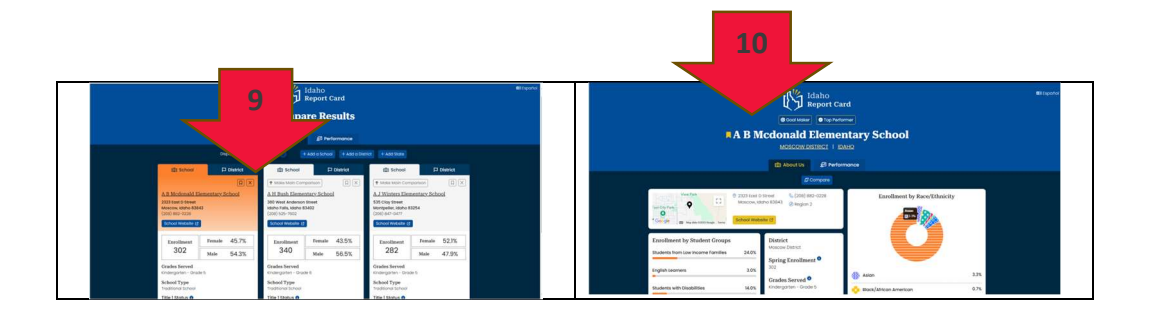

If there are schools or districts bookmarked, the Bookmarks icon will indicate how many, and the user can select the school or district hot link from the Bookmark page (see arrow #11).

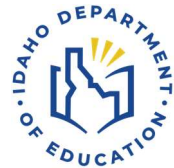

|                                |                        | Data Release Calend<br>Search by: | <u>ar</u> (),              | 1           |           |
|--------------------------------|------------------------|-----------------------------------|----------------------------|-------------|-----------|
|                                | Schools                | ts Statewide                      | Location Boo               | kmarks      |           |
|                                |                        | School District                   | State                      |             |           |
|                                | Select organization(s) | below to view comparise           | ons (Compare up to 5 schoo | is)         |           |
| Basin Alternative High School  |                        | Options - Aberde                  | een Elementary School      |             | Options 🕶 |
| State Of Idaho                 |                        | Options -                         |                            |             |           |
| Bookmarked Schools             |                        |                                   |                            | O Clear All | ඪ Compare |
| School A                       | Bookmark               | District 🖨                        | G                          | rades       | Compare   |
| A B Mcdonald Elementary School | R                      | Moscow District                   |                            | K - 5       |           |
|                                |                        |                                   |                            |             |           |

## For Questions Contact

Assessment and Accountability Idaho Department of Education 650 W State Street, Boise, ID 83702 208 332 6800 | www.sde.idaho.gov